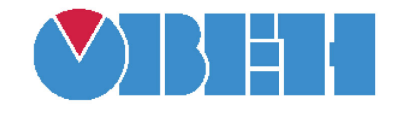

## ПРОГРАММИРУЕМЫЕ ЛОГИЧЕСКИЕ КОНТРОЛЛЕРЫ

# Библиотека SmsOwenLib для CoDeSys v2.3

Руководство по применению

Версия 02 Москва 2012

#### Содержание

| Введение                                                                    | 3   |
|-----------------------------------------------------------------------------|-----|
| Словарь условных сокращений и терминов                                      | 4   |
| 1. Установка дополнительных библиотек для проекта                           | 4   |
| 2. Состав библиотеки SmsOwenLib.                                            | 8   |
| Блок «OpenPort» захвата/освобождения интерфейса                             | 8   |
| Блок «FB_SMS_CFG» конфигурирования модема                                   | 9   |
| Блок «FB_SMS_SR» отправки/ получения СМС                                    | 11  |
| Блок «FB_SMS_SL» вспомогательный для отправки сообщения группе<br>абонентов | 13  |
| Приложение А. Значение кода аварий ErrCodeОшибка! Закладка не определен     | нa. |
| Лист изменений в версиях документа                                          | 15  |

#### Введение

Компания OBEH предоставляет пользователю библиотеки дополнительных программных компонентов, облегчающие составление проекта работы программируемого логического контроллера (ПЛК) для решения наиболее распространенных практических задач. Приводимая в данном описании, библиотека предназначена для работы на контроллерах OBEH с внешним модемом: для отправки и получения СМС сообщений, фиксации входящего вызова и первоначальной конфигурации самого модема.

Библиотеки поставляются в виде файлов на компакт-диске, входящем в комплект поставки ОВЕН ПЛК (папка «Lib\Библиотеки OBEH»).

Внимание! У программных компонентов библиотек режим симуляции (Simulation Mode) не предусмотрен. Отладка программы проводится при подключенном контроллере, – программные компоненты при этом работают только в самом контроллере.

#### Словарь условных сокращений и терминов

Далее в тексте для компактного описания используются следующие сокращения:

- **CoDeSys** Controllers Development System, программное обеспечение, специализированная среда программирования логических контроллеров. Торговая марка компании 3S-Smart Software Solutions GmbH.
- **ST** Structured Text, структурированный текст, язык программирования по МЭК 61131-3.
- ПЛК программируемый логический контроллер.
- РП руководство пользователя на программируемый логический контроллер (поставляется на компакт-диске вместе с контроллером).
- **0** и **1** при описании переменных типа BOOL нулю соответствует значение «FALSE»; единице значение «TRUE».

#### 1. Установка дополнительных библиотек для проекта

В CoDeSys все файлы библиотек дополнительных программных компонентов имеют расширения \*.lib (Library) и находятся в папке Library. Она расположена по месту размещения основной программы на диске компьютера (по умолчанию – C:\Program Files\3S Software\CoDeSys V2.3\Library).

По умолчанию подключен (доступен) стандартный набор библиотек. Дополнительные библиотеки добавляются пользователем по мере необходимости в папку к уже имеющимся библиотекам. Для подключения новых библиотек к проекту соответствующие файлы переписываются пользователем в ту же папку, где находятся все используемые библиотеки.

Чтобы увидеть, какие библиотеки уже подключены к проекту, и подключить дополнительные библиотеки, используется «Менеджер библиотек (Library Manager)», – его можно открыть из главного меню CoDeSys командами «Окно (Window) ► Менеджер библиотек (Library Manager)» или выбором на вкладке организатора объектов «Ресурсы (Resources)» режима работы «Менеджер библиотек (Library Manager)», см. рисунок 1.1. В средней верхней части появившегося окна отображается список установленных библиотек.

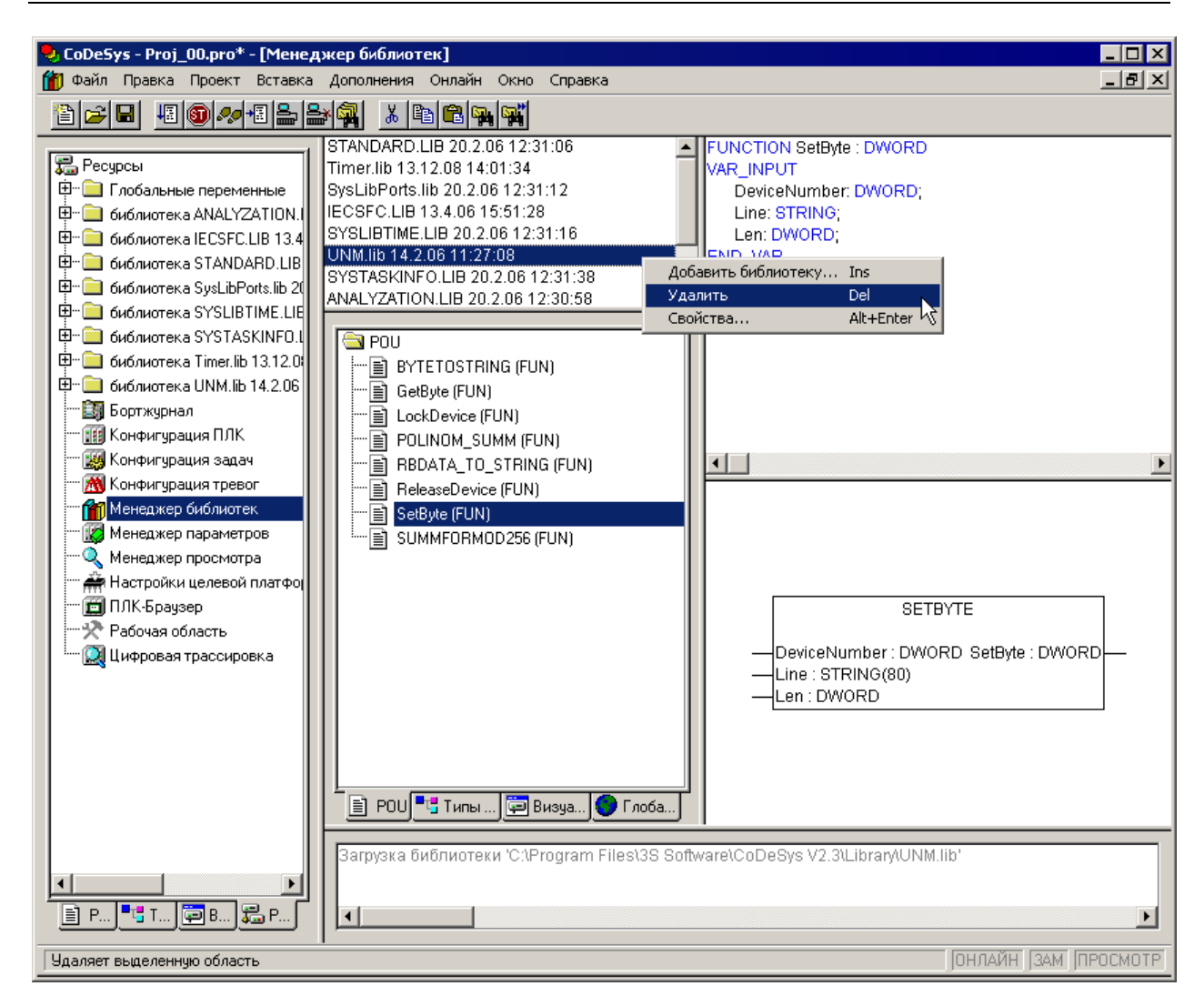

# Рисунок 1.1 – Окно вкладки организатора объектов «Ресурсы (Resources)» с режимом работы «Менеджер библиотек (Library Manager)»

Установка дополнительных библиотек выполняется из главного меню последовательным выбором команд: Вставка (Insert) > Добавить библиотеку (Additional Library) > в открывшемся окне папки Library (рисунок 1.2) выделяется файл с именем нужной библиотеки (например, UNM.lib) и дается команда Открыть.

| Открыть ? 🔀                                                                                                    |
|----------------------------------------------------------------------------------------------------|
| 👖апка: 🗀 Library 💽 🖛 🛍 📸 📰 т                                                                                                    |
| Analyzation.lib Iii Util.lib AnalyzationNew.lib Iii Util_8051.lib Iii Check.lib Iii Util_no_Real.lib Iecsfc.lib Standard.LIB UNM.lib |
| <u>И</u> мя файла: UNM.lib                                                                                                    |
| <u>Т</u> ип файлов: CoDeSys Библиотека (*.lib) – Отмена                                                                              |
| Директория библиотек: C:\Program Files\3S Software\CoDeSys V2.3\Library 💌                                                            |

# Рисунок 1.2 – Окно выбора подключаемой к проекту дополнительной библиотеки

Теперь в перечне библиотек, доступных в проекте, появится вновь установленная библиотека.

Для просмотра состава и свойств программных компонентов курсором выбирается нужная библиотека, – при этом появится папка с программными компонентами, в которой выделяется конкретный программный компонент (на рисунке 1.1 справа дана краткая справочная информация по его использованию).

#### Примечания.

1. Рекомендуется размещать все библиотеки, которые планируется подключать, в папке для хранения библиотек, создаваемой CoDeSys автоматически.

2. Для каждого нового проекта добавление новых библиотек проводится индивидуально, при необходимости их применения.

Удаление выделенной библиотеки выполняется из контекстного меню командой Удалить (Delete) (или из главного меню командой Правка (Edit) > Удалить (Delete), рисунок 1.3 (или нажатием клавиши <Delete>).

| - |                      |               |   |
|---|----------------------|---------------|---|
| Ç | OwenNetlib 16.3.09 0 | 9:59:00       |   |
| 9 | STANDARD.LIB 4.10.0  | 0510:14:46    |   |
| I | ECSFC.LIB 26.11.02 ( | 09:23:26      |   |
| į | MALV7ATION LID 5.1   | 0.00.00.05.06 |   |
| 1 | Additional Library   | Ins           |   |
|   | Delete               | Del           |   |
|   | Properties 🔨         | Alt+Enter     |   |
| ľ |                      |               | 1 |
|   |                      |               |   |

a)

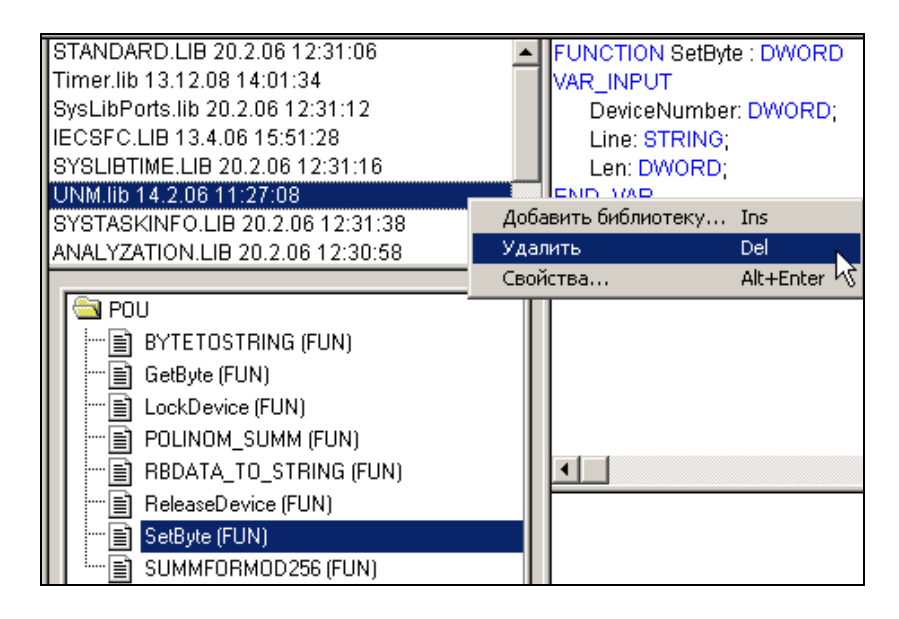

в)

Рисунок 1.3 – Удаление дополнительной библиотеки: а) для CoDeSys с английским интерфейсом; в) для CoDeSys с русским интерфейсом

#### 2. Состав библиотеки SmsOwenLib.

Данная библиотека предназначена для работы на контроллерах ОВЕН с внешним модемом: для отправки и получения СМС сообщений, фиксации входящего вызова и первоначальной конфигурации самого модема.

#### Блок «OpenPort» захвата/освобождения интерфейса

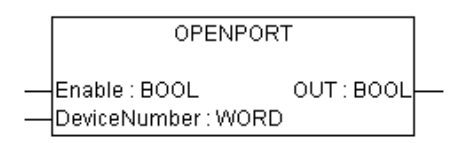

#### Рисунок 2.1 – Структурная схема

#### Таблица 2.1

| Имя программн компонента | ого               | OpenPort |                                                    |                 |                    |  |  |
|--------------------------|-------------------|----------|----------------------------------------------------|-----------------|--------------------|--|--|
| Тип программно           | ого               | Φ        | Функциональный Функция Программи                   |                 |                    |  |  |
| компонента               |                   |          | блок 🖂                                             | , <u> </u>      |                    |  |  |
| Особенности работы       |                   | Дл       | я работы требует                                   | ся установка в  | проекте библиотеки |  |  |
|                          |                   |          | IVI                                                |                 |                    |  |  |
| Применение на            |                   |          | К100 ППК150 ПП                                     | К154 ППК110 Г   | ІПК160             |  |  |
| контроллерах             |                   |          |                                                    |                 |                    |  |  |
|                          |                   |          |                                                    |                 |                    |  |  |
| Входная Тип              |                   |          | х Пояснения                                        |                 |                    |  |  |
| переменная:              | переменная: данны |          |                                                    |                 |                    |  |  |
| Enable                   | BOOL              |          | разрешение на работу                               |                 |                    |  |  |
| DeviceNumber             | WOR               | D        | номер модуля UNM – нумерация идет с 0 по порядку   |                 |                    |  |  |
|                          |                   |          | сверху вниз ка                                     | к расположены   | модули UNM в       |  |  |
|                          |                   |          | конфигурации, первый сверху модуль UNM имеет номер |                 |                    |  |  |
|                          |                   |          | 0, следующий номер UNM – 1, и так далее            |                 |                    |  |  |
|                          |                   |          |                                                    | 1 ,             |                    |  |  |
| Выходная                 | Тип               |          |                                                    |                 |                    |  |  |
| переменная:              | даннь             | IX       |                                                    | пояснения       |                    |  |  |
| Out                      | BOOI              |          | состояние открыт                                   | ия порта, после | окончания включен  |  |  |
|                          |                   |          | постоянно                                          |                 |                    |  |  |

#### Описание

До начала передачи/приема в интерфейс данных из программы CoDeSys нужно «захватить» интерфейс и приостановить работу с этим интерфейсом модулей протоколов, подключенных в PLC Configuration. Для использования нужно создать в конфигурации контроллера один (или несколько) модулей Universal Network Module. Внутри каждого модуля нужно настроить параметры порта передачи данных (для последовательных портов это скорость, четность, биты данных, биты стопа, время задержки).

### Блок «FB\_SMS\_CFG» конфигурирования модема

| FB_SMS_CFG                                                                                                    |                               |  |  |  |  |  |  |  |
|----------------------------------------------------------------------------------------------------|-------------------------------|--|--|--|--|--|--|--|
| Enable : BOOL<br>Handle : WORD<br>PortCfg : BOOL<br>SaveCfg : BOOL<br>ModemART : BOOL<br>PortBaudrate : STRING(6)<br>PortParity : BYTE<br>PortStopBits : BYTE<br>PortByteSize : BYTE | Done : BOOL<br>ErrCode : BYTE |  |  |  |  |  |  |  |
| <br>PortFlowCtrl : BYTE                                                                                                    |                               |  |  |  |  |  |  |  |

#### Рисунок 2.2 – Структурная схема

#### Таблица 2.2

| Имя программного компонента |                  |                                                                                                    | FB_SMS_CFG                                                                        |                                   |                                   |  |
|-----------------------------|------------------|----------------------------------------------------------------------------------------------------|-----------------------------------------------------------------------------------|-----------------------------------|-----------------------------------|--|
| Тип программного компонента |                  | Φ                                                                                                    | Функциональный Функция 🗌 Программа 🗌                                              |                                   |                                   |  |
| Особенности ра              | боты             | Для<br>UNI                                                                                                    | і работы требуетс<br>И                                                            | ся установка в про                | ректе библиотеки                  |  |
| Применение на контроллерах  |                  | ПЛН                                                                                                    | (100, ПЛК150, ПЛН                                                                 | (154, ПЛК110, ПЛК                 | (160.                             |  |
| Входная<br>переменная:      | Тиг<br>данн      | 1<br>ЫХ                                                                                                    |                                                                                   | Пояснения                         |                                   |  |
| Enable                      | BOC              | )L                                                                                                    | разрешение на раб                                                                 | ΌΤΥ                               |                                   |  |
| Handle                      | WOF              | RD                                                                                                    | номер модуля UN<br>«OpenPort»                                                     | М, порт открывает                 | ся с помощью ФБ                   |  |
| PortCfg                     | BOOL             |                                                                                                    | разрешение на настройку порта модема, по умолчанию False (выкл.)                  |                                   |                                   |  |
| SaveCfg                     | BOOL             |                                                                                                    | сохранение па конфигурирования                                                    | раметров в<br>4, по умолчанию Fal | модеме после<br>se (не сохранять) |  |
| ModemART BOOL               |                  | включение/отключение автоподъема трубки, по<br>умолчанию False (выкл.),                                          |                                                                                   |                                   |                                   |  |
| PortBaudrate STRING(6       |                  |                                                                                                    | параметр настройн                                                                 | ки порта - скорость,              | по умолчанию '0'                  |  |
| PortParity                  | Parity BYTE      |                                                                                                    | параметр настройки порта - четность, 0- нет 1-нечет 2-<br>чет, по умолчанию 0-нет |                                   |                                   |  |
| PortStopBits BYTE           |                  | параметр настройки порта – число стоп-бит, 1-1бит, 3-<br>2бита, по умолчанию1-1бит                               |                                                                                   |                                   |                                   |  |
| PortByteSize                | ortByteSize BYTE |                                                                                                    | параметр настройки порта - Биты данных, по<br>умолчанию 8-8 бит                   |                                   |                                   |  |
| PortFlowCtrl BYTE           |                  | параметр настройки порта - управление потоком, 0 – отключено, 1-XON/XOFF, 2-аппаратный, по умолчанию 0-отключено |                                                                                   |                                   |                                   |  |
| Выходная                    | Тиг              | 1                                                                                                    |                                                                                   |                                   |                                   |  |
| переменная:                 | данн             | ых                                                                                                    |                                                                                   | пояснения                         |                                   |  |
| Done                        | BOC              | )L                                                                                                    | флаг окончания настройки, после окончания включен постоянно                       |                                   |                                   |  |
| ErrCode                     | BYT              | E                                                                                                    | код ошибки                                                                        |                                   |                                   |  |

#### Описание работы

Необходим для конфигурирования модема. Должен вызываться до блока FB\_SMS\_SR. Если модем уже был настроен ранее (вручную или с помощью данного ФБ с **SaveCfg:=TRUE**) и в ходе работы настройки модема меняться не будут, то разрешается не использовать данный ФБ в программе.

#### Блок «FB\_SMS\_SR» отправки/ получения СМС

| Enable : BOOL Busy : BOOL   Handle : WORD ErrCode : BYTE   CsdClose : BOOL SmsSend : BOOL   SendSms : BOOL NewInSms : BOOL   SendSmsText : STRING(160) NewInRing : BOOL |   | FB_SN                                                                                                    | /IS_SR                                                                                                    |  |
|----------------------------------------------------------------------------------------------------|---|----------------------------------------------------------------------------------------------------|----------------------------------------------------------------------------------------------------|--|
| SendSmsNum : STRING(20) NewInSmsText : STRING(160)-                                                                                                    |   | Enable : BOOL<br>Handle : WORD<br>CsdClose : BOOL<br>SendSms : BOOL<br>SendSmsText : STRING(160)<br>SendSmsNum : STRING(20) | Busy : BOOL<br>ErrCode : BYTE<br>SmsSend : BOOL<br>NewInSms : BOOL<br>NewInRing : BOOL<br>NewInRing : BOOL |  |
| CheckNum : BOOL NewInSmsTime : STRING(80)                                                                                                    | _ | CheckNum : BOOL                                                                                                    | NewInSmsTime : STRING(80)                                                                                  |  |

#### Рисунок 2.3 – Структурная схема

#### Таблица 2.3

| Имя программного компонента |                     | FB_SMS_SR  |                                                          |                      |                   |  |  |
|-----------------------------|---------------------|------------|----------------------------------------------------------|----------------------|-------------------|--|--|
| Тип программного            |                     | ¢          | ункциональный                                            | Функция 🗌            | Программа 🗌       |  |  |
| Особенности р               | аботы               | Для<br>UNN | работы требуется                                         | установка в прое     | екте библиотеки   |  |  |
| Применение на контроллерах  | l                   | плк        | (100, ПЛК150, ПЛК1                                       | 54, ПЛК110, ПЛК16    | 60.               |  |  |
| Входная                     | Тиг                 | 7          |                                                          |                      |                   |  |  |
| переменная:                 | данн                | ь<br>ых    |                                                          | Пояснения            |                   |  |  |
| Enable                      | BOC                 | )L         | разрешение на рабо                                       | ту                   |                   |  |  |
| Handle                      | WOF                 | RD         | номер модуля UNI<br>«OpenPort»                           | М, порт открывается  | я с помощью ФБ    |  |  |
| CsdClose                    | BOC                 | )L         | запрет входящих                                          | вызовов: определяе   | т поведение при   |  |  |
|                             |                     |            | входящем звонке, если True(вкл.), то всегда вешает       |                      |                   |  |  |
|                             |                     |            | трубку, если False(выкл.), то выставляет флаг NewInRing, |                      |                   |  |  |
|                             |                     |            | по умолчанию True (вкл.)                                 |                      |                   |  |  |
| SendSms                     | BOOL                |            | команда на отправку SMS сообщения, срабатывает по фронту |                      |                   |  |  |
| SendSmsText STRING          |                     | NG         | текст отправляемого сообщения (на русском макс 70        |                      |                   |  |  |
|                             |                     |            | символов, на латини                                      | ице макс 140 символо | OB)               |  |  |
| SendSmsNum STRIN            |                     | NG         | номер аоонента, кому отправить СМС, пишется целиком      |                      |                   |  |  |
|                             |                     |            | «79012345678»                                            |                      |                   |  |  |
| CheckNum                    | BOC                 | )L         | включить/отключить проверку номера отправителя СМС       |                      |                   |  |  |
|                             |                     |            | (для входящих сообщений), по умолчанию False (выкл)      |                      |                   |  |  |
| CheckNumList                | CheckNumList STRING |            | список разрешенных номеров, фомат:                       |                      |                   |  |  |
|                             |                     |            | «xxxxxxxxxx;xxxx;                                        | ххххххх;» номер пип  | цется целиком без |  |  |
|                             |                     |            | скобок и «+», через точку с запятой, если функция        |                      |                   |  |  |
|                             |                     |            | выключена то не ис                                       | пользуется, по умолч | нанию             |  |  |
| Выходная                    | Тиг                 | 1          |                                                          | <b>B</b>             |                   |  |  |
| переменная:                 | данн                | ых         |                                                          | пояснения            |                   |  |  |
| Busy                        | BOC                 | )L         | флаг указывающий, что блок выполняет в данный момент     |                      |                   |  |  |
|                             |                     |            | какие либо операции                                      |                      |                   |  |  |

| ErrCode      | BYTE   | код ошибки                                          |  |  |
|--------------|--------|-----------------------------------------------------|--|--|
| SmsSend      | BOOL   | флаг успешной отправки СМС сообщения, включается на |  |  |
|              |        | 1н цикл                                             |  |  |
| NewInSms     | BOOL   | флаг наличия нового входящего СМС сообщения,        |  |  |
|              |        | включается на 1н цикл                               |  |  |
| NewInRing    | BOOL   | флаг наличия входящего вызова                       |  |  |
| NewInSmsText | STRING | текст последнего принятого СМС сообщения            |  |  |
| NewInSmsTime | STRING | время отправки последнего входящего СМС сообщения   |  |  |
| NewInSmsNum  | STRING | номер отправителя последнего входящего СМС          |  |  |
|              |        | сообщения, 10 цифр                                  |  |  |

Описание работы Необходим для отправки/получения СМС сообщений и индикации входящих вызовов

# Блок «FB\_SMS\_SL» вспомогательный для отправки сообщения группе абонентов

|                               | 40.01                    |  |
|-------------------------------|--------------------------|--|
|                               | "o_oL                    |  |
|                               |                          |  |
| <br>SendGroup : BOOL          | SendSms : BOOL           |  |
| <br>NumCount : BYTE           | NumCur : BYTE            |  |
| <br>SmsTextin : STRING(255) 3 | SmsTextOut : STRING(255) |  |
| <br>SmsSend : BOOL            | done : BOOL-             |  |
|                               |                          |  |

#### Рисунок 2.4 – Структурная схема

#### Таблица 2.4

| Имя программного <sub>F</sub> |                 | FB         | FB_SMS_SL                                     |                      |        |      |        |         |
|-------------------------------|-----------------|------------|-----------------------------------------------|----------------------|--------|------|--------|---------|
| Тип программного компонента   |                 | Φ          | ункциональный Функция 🖂 Программа [           |                      |        |      | амма 🗌 |         |
| Особенности работы            |                 | Дл:<br>дог | я работы не<br>полнительных биб               | требуется<br>блиотек | устано | овка | В      | проекте |
| Применение на Пл контроллерах |                 |            | К63, ПЛК73, ПЛК4                              | 10                   |        |      |        |         |
| Входная                       | Тип             |            |                                               |                      |        |      |        |         |
| переменная:                   | данны           | ых         | Пояснения                                     |                      |        |      |        |         |
| SendGroup                     | BOOL            |            | команда на отправку группе                    |                      |        |      |        |         |
| NumCount                      | BYT             | Ε          | количество адресатов                          |                      |        |      |        |         |
| SmsTextIn                     | STRIN           | ١G         | текст отправляемого сообщения                 |                      |        |      |        |         |
| SmsSend                       | BOO             | L          | контроль за отправкой сообщений               |                      |        |      |        |         |
|                               |                 | 1          |                                               |                      |        |      |        |         |
| рыходная                      | выходная тип    |            | Пояснения                                     |                      |        |      |        |         |
| SondSms                       | яменная. Данных |            |                                               |                      |        |      |        |         |
| NumCur                        | NumCur BVTE     |            | текущий цомер эпресата                        |                      |        |      |        |         |
| SmsTextOut                    | STRIN           | -<br>IG    | текст отправляемого сообщения                 |                      |        |      |        |         |
| Done                          | BOO             | L          | флаг завершения работы, включается на 1н цикл |                      |        |      |        |         |

#### Описание работы

По фронту сигнала на входе «SendGroup» БФ запоминает текст отправляемого сообщения, который подается на вход «SmsTextIn», и выдает его на выход «SmsTextOut» (после этого значение на входе «SmsTextIn» может меняться – на работу блока это никак не повлияет). Вход «SmsSend» и выход «SendSms» необходимо соединить с одноименными входами и выходами ФБ «FB\_SMS\_SR» - с их помощью будет осуществляться управление отправкой сообщений. Выход «NumCur» определяет порядковый номер текущего адресата, нумерация начинается с нуля. Когда сообщение будет разослано, на выход «Done» будет подан единичный импульс.

| Текстовое обозначение | Код | Описание                                           |
|-----------------------|-----|----------------------------------------------------|
| NORMA                 | 0   | Ошибок нет                                         |
| UNDEFINED             | 99  | Неопознанная ошибка                                |
| SIMPL_REQ_UNO         | 1   | несмог установить команду АТЕО                     |
| SIMPL_REQ_DUO         | 2   | несмог установить параметр ICF (определение        |
|                       |     | рамок стартового и стопового бита)                 |
| SIMPL_REQ_TRE         | 3   | несмог установить параметр IFC (управление         |
|                       |     | потоком)                                           |
| SIMPL_REQ_QUA         | 4   | несмог установить параметр IPR (скорость передачи  |
|                       |     | данных)                                            |
| SIMPL_REQ_VIS         | 5   | неудалось сохранить параметры в                    |
|                       |     | энергонезависимую память                           |
| SIMPL_REQ_SEI         | 6   | неудалось выполнить команду АТ                     |
| SIMPL_REQ_SET         | 7   | неудалось проверить регистрацию в сети устройства  |
| SIMPL_REQ_OTT         | 8   | неудалось проверить статус активности устройства   |
| SIMPL_REQ_NEU         | 9   | неудалось проверить баланс                         |
| SIMPL_REQ_DEC         | 10  | неудалось добиться ответа при отправке смс         |
| SIMPL_REQ_SSE         | 26  | неудалось отправить смс, ошибка кодировки          |
| ME_NOREG              | 11  | регистрация показывает что устройство не в         |
|                       |     | домашней сети                                      |
| ME_BUSY               | 12  | статус активности показывает что устройство занято |
| TIMEOUT               | 13  | таймаут                                            |
| SMS_DEL               | 21  | возникла ошибка при удалении всех смс              |
| SMS_READ              | 22  | возникла ошибка при чтении смс                     |
| SMS_CLEAN             | 23  | по данному индексу смс отсутствует (ячейка пустая) |
| CUSD_NOT_OK           | 24  | неудалось проверить баланс                         |
| SMS_SINGL_DEL         | 25  | возникла ошибка при удалении всех смс              |
| CALL_NOT              | 31  | несмог проверить состояние вызовов телефона        |

### Приложение А. Коды ошибок ErrCode

#### Приложение Б. Примеры программ.

#### Пример №0. Открытие порта и настройка модема.

Вначале необходимо добавить в конфигурацию ПЛК модуль Universal Network Module, указать к какому интерфейсу будет подключен модем. Затем произвести настройку порта (указать скорость, число стоп-битов и т.д.), рис.1. Режим можно указывать любой, как ASCII так и RTU.

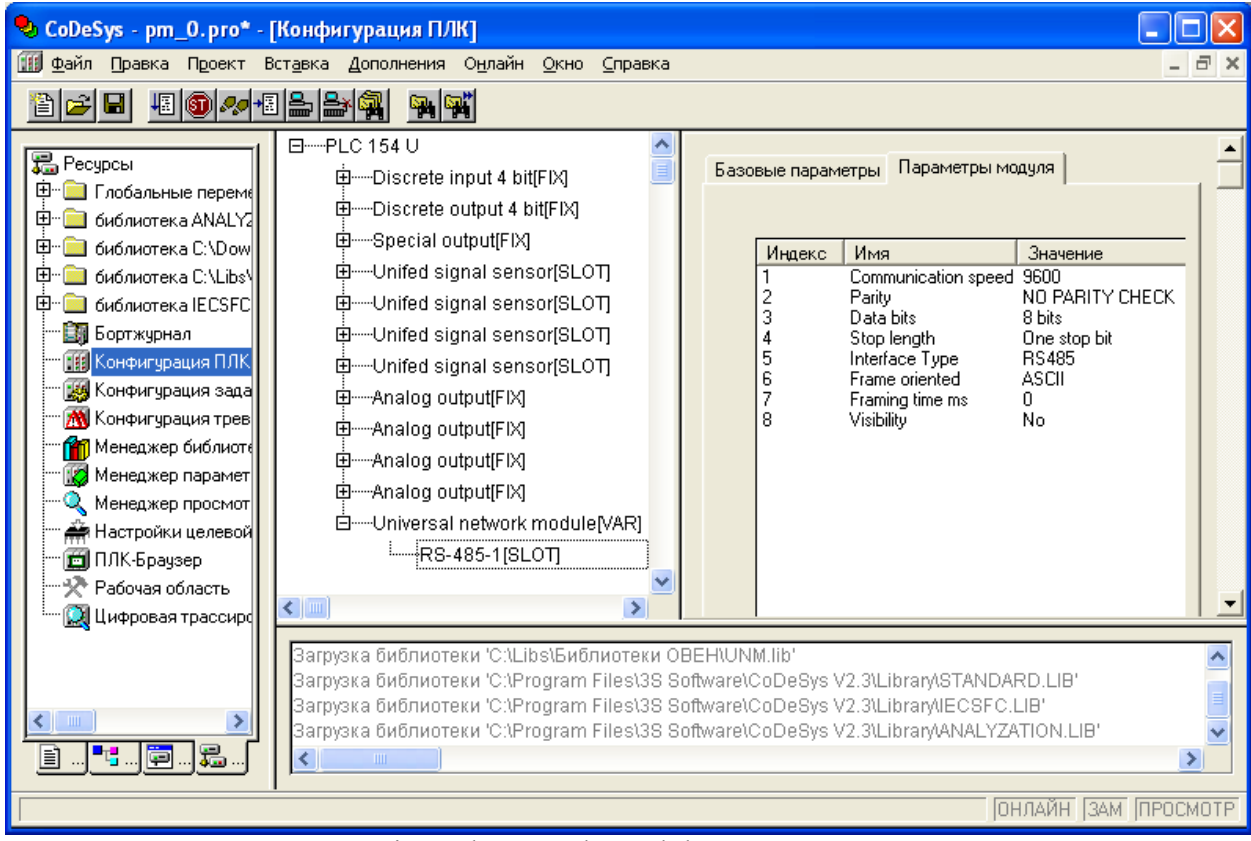

Рис.1. Настройка модуля Universal Network Module.

Программа:

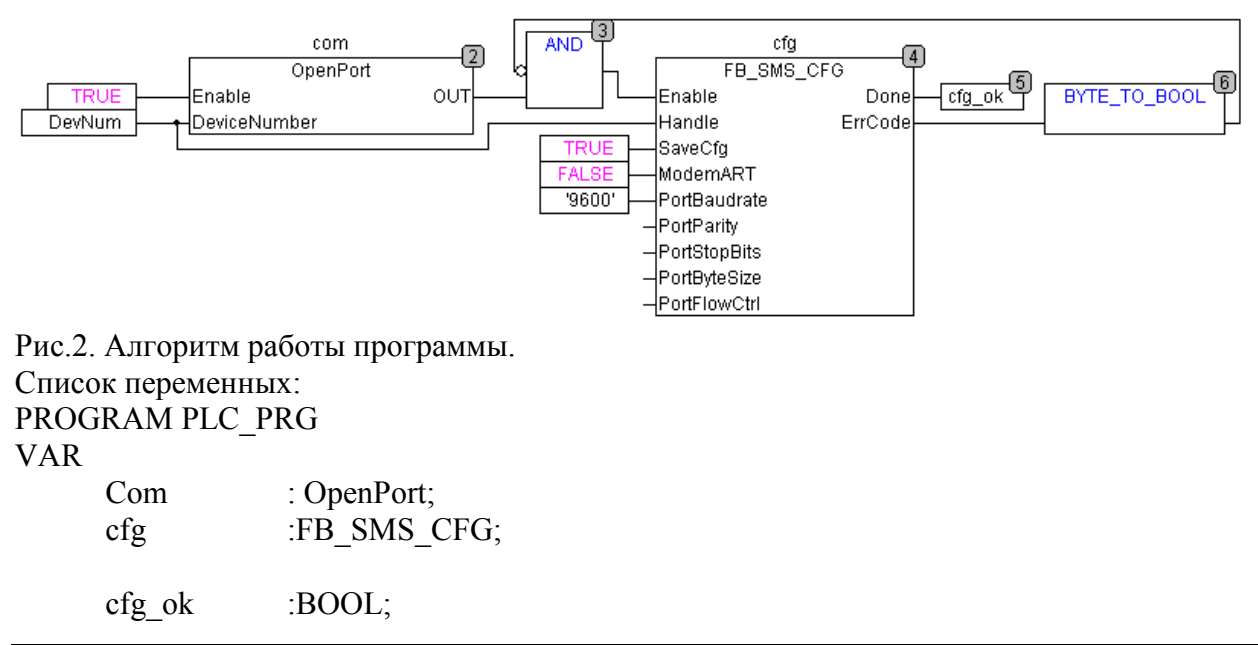

DevNum :WORD :=0; END\_VAR

В данном примере порт будет открыт всегда, при необходимости освободить его достаточно подать на вход «**Enable**» ФБ «**com**» значение *False*.

ФБ «cfg» по окончанию конфигурации модема установит на выходе «Done» значение *True* в не зависимости от того, были ли ошибки или нет, поэтому необходимо проверять значение на выходе «ErrCode». В данном примере в случае возникновения ошибки блок будет перезапущен и конфигурация модема будет произведена повторно.

Так же данной блок устанавливает кроме доступных пользователю для задания и другие параметры, необходимые для корректной работы модема и библиотеки (форматы ответа модема на команды, режимы отправки и получения СМС сообщений и т.д.).

Если модем уже настроен и его параметры не будут меняться, то можно не использовать данный ФБ в программе или вызывать его только один раз при подключении нового модема.

#### Пример №1\_1. Отправка СМС сообщений.

Добавим к предыдущему примеру переменную (var1), которая будет постоянно расти и по достижению ею определенного уровня (var1\_Alarm) необходимо отправить сообщение. Текстом сообщения будет служить значение этой переменной, номер получателя заранее жестко задан.

Программа:

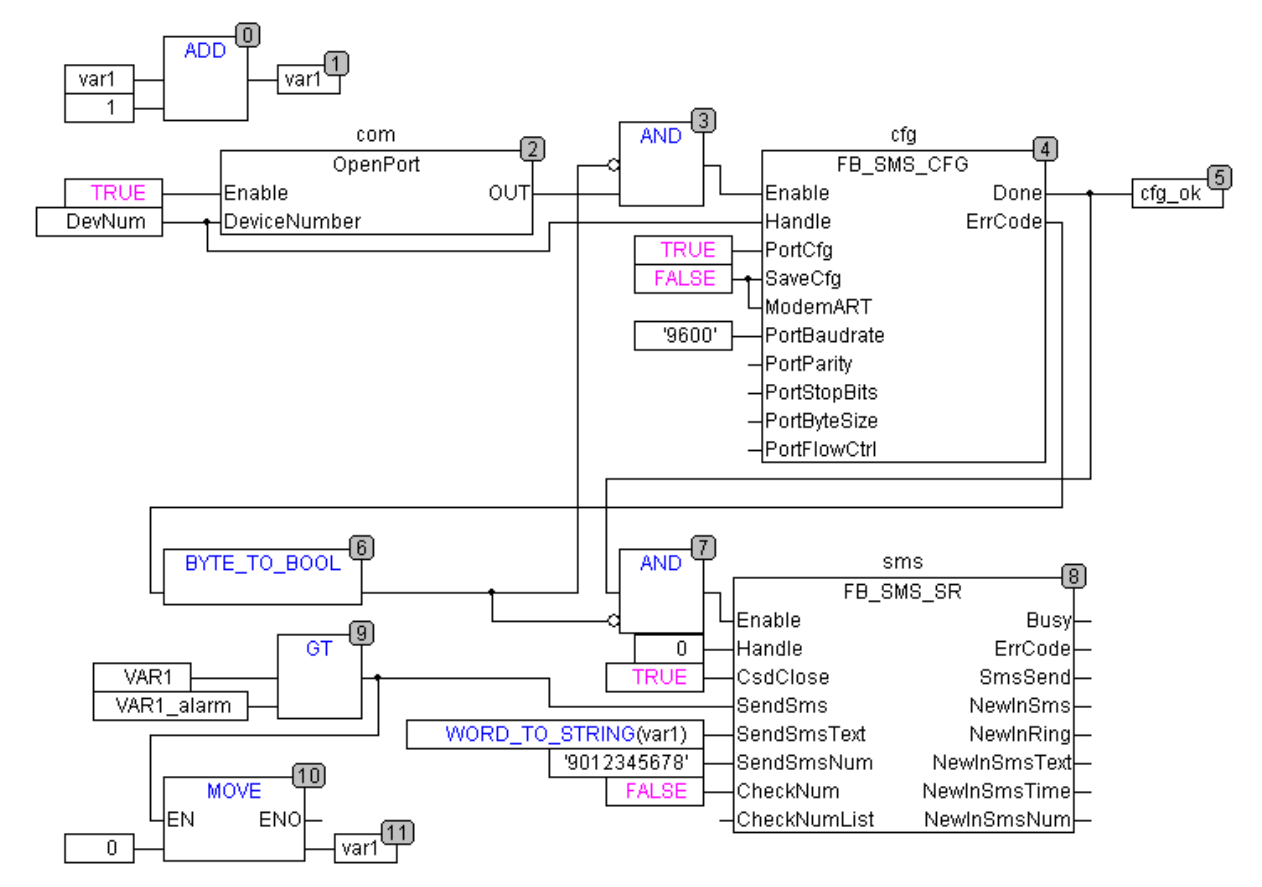

Рис.3. Алгоритм работы программы. Список переменных PROGRAM PLC\_PRG VAR

|     | Com        | : OpenPort;                                |
|-----|------------|--------------------------------------------|
|     | cfg        | :FB_SMS_CFG;                               |
|     | sms        | :FB_SMS_SR;                                |
|     |            |                                            |
|     | cfg_ok     | :BOOL;                                     |
|     | DevNum     | :WORD :=0;                                 |
|     |            |                                            |
|     | var1       | :WORD; (*переменная, которая будет расти*) |
|     | var1_Alarm | :WORD :=5000; (*ее аварийный уровень*)     |
| END | VAR        |                                            |

После открытия порта и конфигурирования модема начинает работать блок отправки и получения СМС. Так как режим CSD передачи данных в данном примере не используется на вход «CsdClose» подается сигнал *False* (все входящие вызовы будут сброшены). Входящие СМС сообщения так же не используются, поэтому на входа «CheckNumList» и «CheckNum» можно ничего не подавать.

На вход «SendSmsNum» подается десятизначный номер получателя в формате строки (*String*). На вход «SendSmsText» подается преобразованной к типу *String* значение переменной «var1». По приходу на вход «SendSms» значения *True*, значения на двух предыдущих входах будут зафиксированы внутри ФБ. Как только сообщение будет отправлено на выход «SmsSend» будет подан единичный импульс (значение *True* будет установлено на один цикл).

# Пример №1\_2. Отправка СМС сообщений. Отправка нескольким получателям.

Пример аналогичен предыдущему №1\_1 с той разницей, что сообщение с одним и тем же текстом надо отправить нескольким получателям сразу. Для этого можно использовать ФБ «FB\_SMS\_SL», входящий в состав данной библиотеки.

Программа:

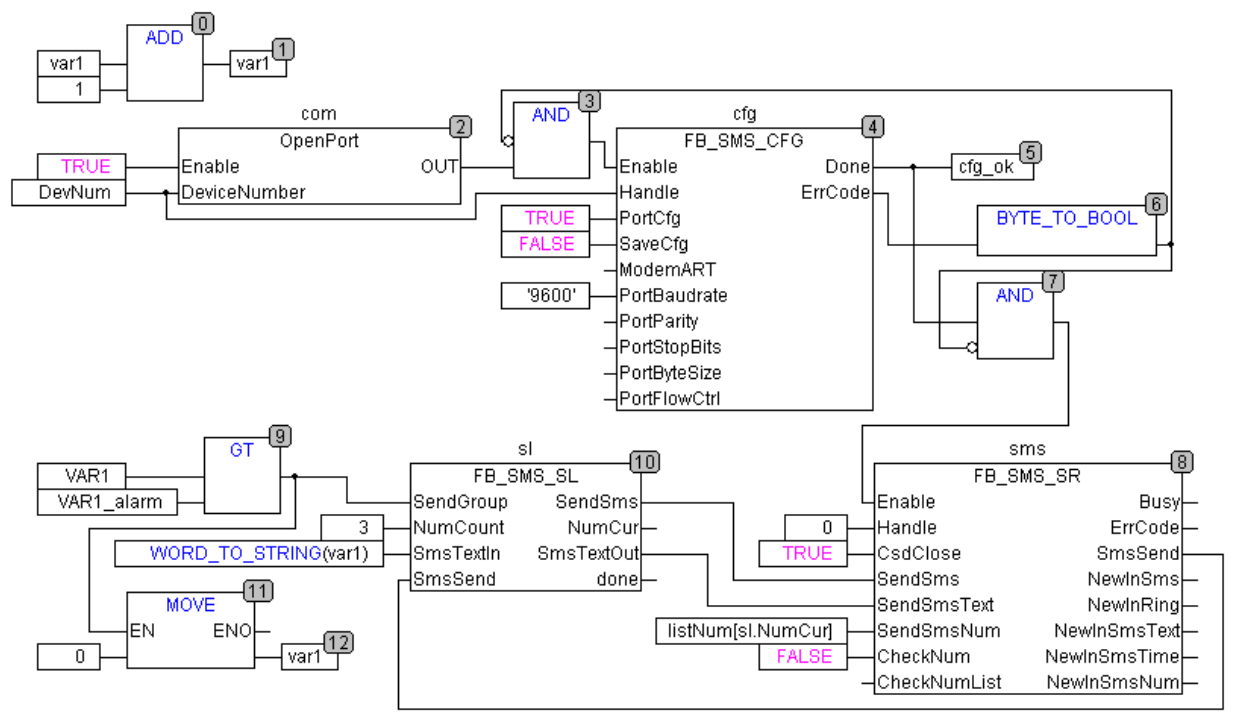

Рис.4. Алгоритм работы программы. Список переменных PROGRAM PLC\_PRG VAR

|       | Com           | :OpenPort;                                                    |
|-------|---------------|---------------------------------------------------------------|
|       | cfg           | :FB SMS CFG;                                                  |
|       | sms           | :FB_SMS_SR;                                                   |
|       | 0 1           |                                                               |
|       | cfg_ok        | :BOOL;                                                        |
|       | DevNum        | :WORD :=0;                                                    |
|       |               |                                                               |
|       | var1          | :WORD;                                                        |
|       | var1 Alarm    | :WORD :=5000;                                                 |
|       | —             |                                                               |
|       | sl            | :FB SMS SL; (*дополнительный блок для отправки группе         |
| получ | ателей*)      |                                                               |
| 2     | listNum       | :ARRAY [02] OF STRING(10):=3('79012345678'); (*массив номеров |
| получ | ателей, обяза | гельно с начинаться должен с нуля*)                           |

END VAR

#### Пример №2. Получение СМС сообщений.

В данном примере будет показано, как организовать удаленное управление при помощи СМС сообщений.

Программа:

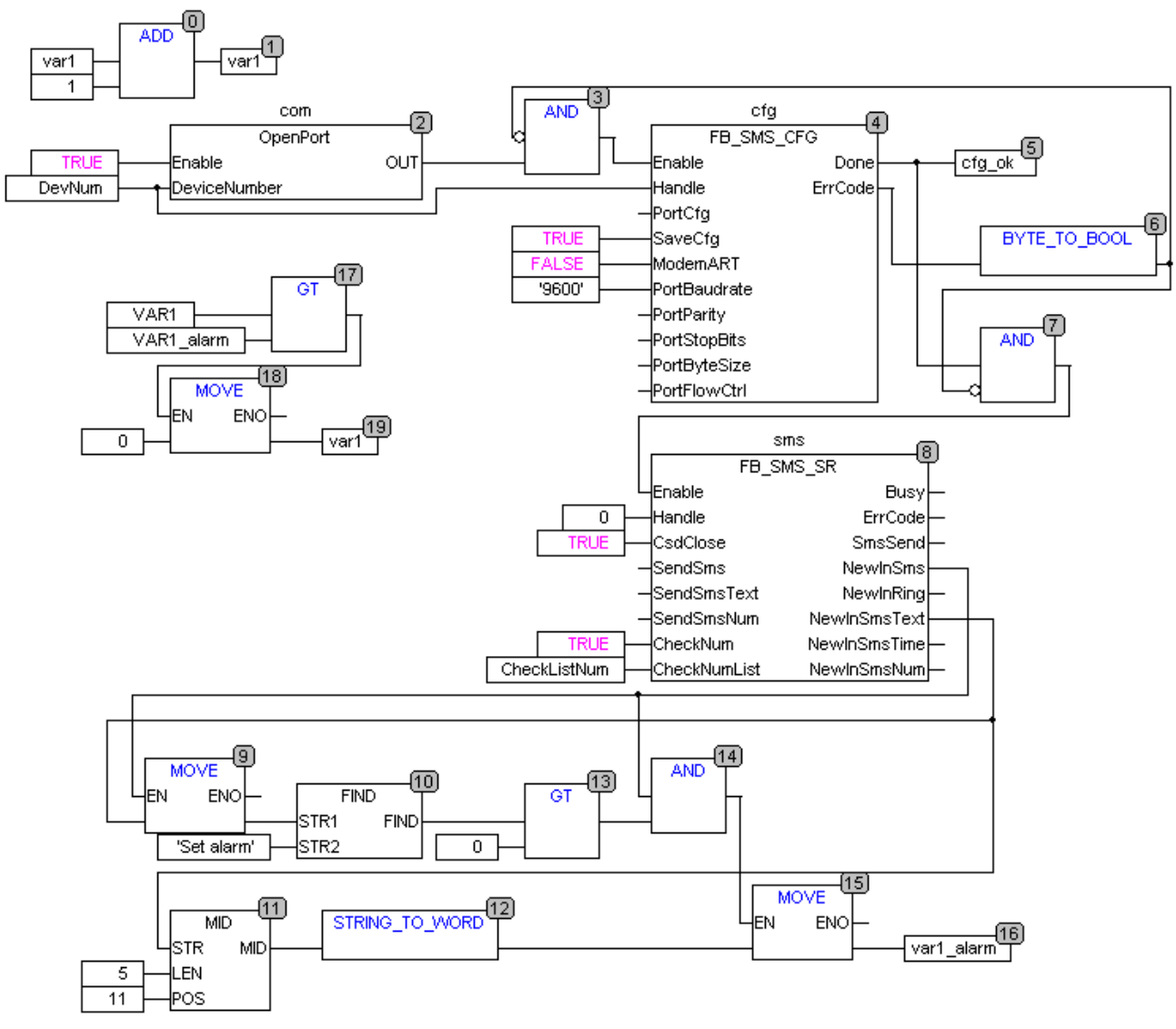

Рис.5. Алгоритм работы программы. Список переменных: PROGRAM PLC\_PRG VAR

Com :OpenPort; :FB SMS CFG; cfg :FB\_SMS\_SR; sms DevNum :WORD; cfg ok: BOOL; var1 :WORD; var1 Alarm :WORD :=5000; CheckListNum: STRING :='79012345678;7987654321'; END\_VAR

Как и в предыдущих примерах необходимо добавить в конфигурацию ПЛК модуль Universal Network Module, произвести его настройку. Также необходимо в программе открыть порт и произвести настройку модема. (Можно взять за основу пример №0) Зависимость поведения ФБ от значений на входах «CheckNum» и «CheckNumList» представлена в следующей таблице:

Таблице 1.

| N⁰ | Вход «CheckNum» | Вход «CheckNumList»        | Результат                  |
|----|-----------------|----------------------------|----------------------------|
| 1  | Flase           | любое                      | Принимает все входящие СМС |
| 2  | True            | Пустая строка ('')         | Не принимает входящие СМС  |
| 3  | True            | Номер или список номеров   | Принимает СМС только с     |
|    |                 | ('79012345678;7987654321') | указанных номеров          |

Блоки 9-16 нужны для расшифровки текста сообщения: блоки 9,10,13 выделяют командное слово, блоки 11,12 выделяют значение переменной из текста. Как только сообщение будет принято на выход «NewInRing» будет подан единичный импульс (одновременно с этим будут обновлены значения на выходах «NewInSmsText», «NewInSmsTime» и «NewInSmsNum»), что совместно с блоками 14,15 позволяет осуществить однократную запись нового значения в переменную «var1\_Alarm». Это может быть полезно, если значение этой переменной задается несколькими способами, например, еще и с панели оператора.

Выход «**NewInSmsNum**» позволяет организовать разделение абонентов по уровням доступа.

# Пример №3\_1. Отправка и получение СМС сообщений. Задание уставки при помощи СМС.

В данном примере будет показано, как одновременно отправлять и получать СМС сообщения.

Программа:

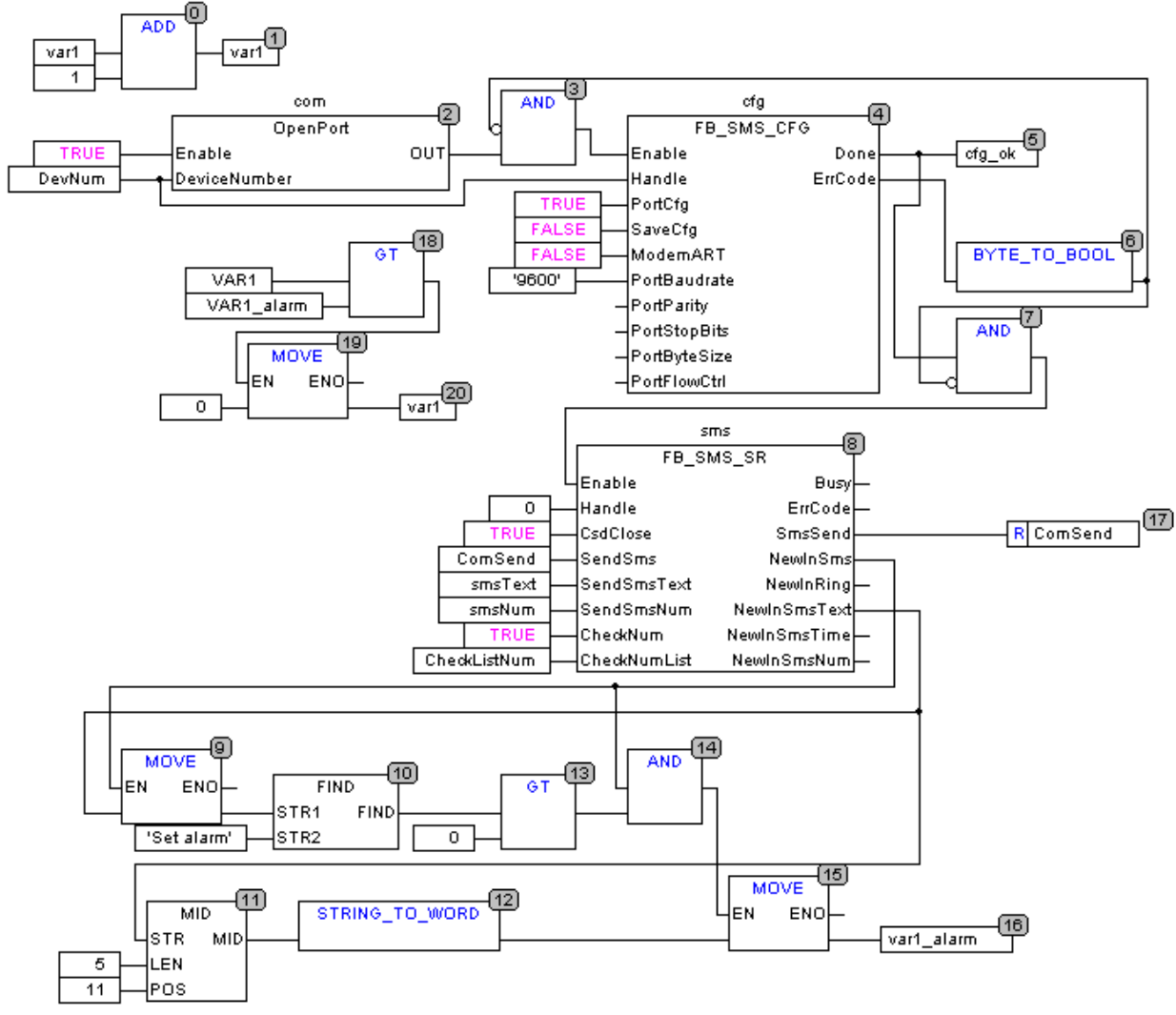

Рис.6. Алгоритм работы программы. Список переменных: PROGRAM PLC\_PRG VAR

> Com :OpenPort; :FB SMS\_CFG; cfg :FB SMS SR; sms DevNum :WORD; cfg ok :BOOL; :WORD; var1 :=5000: var1 Alarm :WORD CheckListNum: STRING:='79012345678;79876543210'; ComSend :BOOL; smsText :STRING := 'Set alarm 8000'; := '79012345678'; smsNum :STRING

END\_VAR

Как и в предыдущих примерах необходимо добавить в конфигурацию ПЛК модуль Universal Network Module, произвести его настройку. Также необходимо в программе открыть порт и произвести настройку модема. (Можно взять за основу пример №0) Основные моменты по отправке и получению и отправке были рассмотрены в примерах №1\_1 и №2.

Необходимо понимать, что модем одновременно может выполнять только одно действие: или читать входящие сообщения или отправлять, при этом на выполнение любого действия необходимо время. Поэтому работа с модемом осуществляется в асинхронном режиме. В среднем необходимо не более 20 сек. на отправку одного СМС сообщения. Как следствие необходимо использовать флаг, который бы показывал готовность блока к отправке нового сообщения. В данном примере в качестве такого флага можно использовать переменную «*ComSend*», которая так же является командой на отправку, Новое сообщение можно отправлять, только когда она равна *False*, если же она равна *True*, то при попытке отправить еще одно сообщение оно будет потеряно.

#### Пример №3\_2. Отправка и получение СМС сообщений. Запрос баланса.

В данном примере будет показано, как осуществлять запрос баланса. Программа:

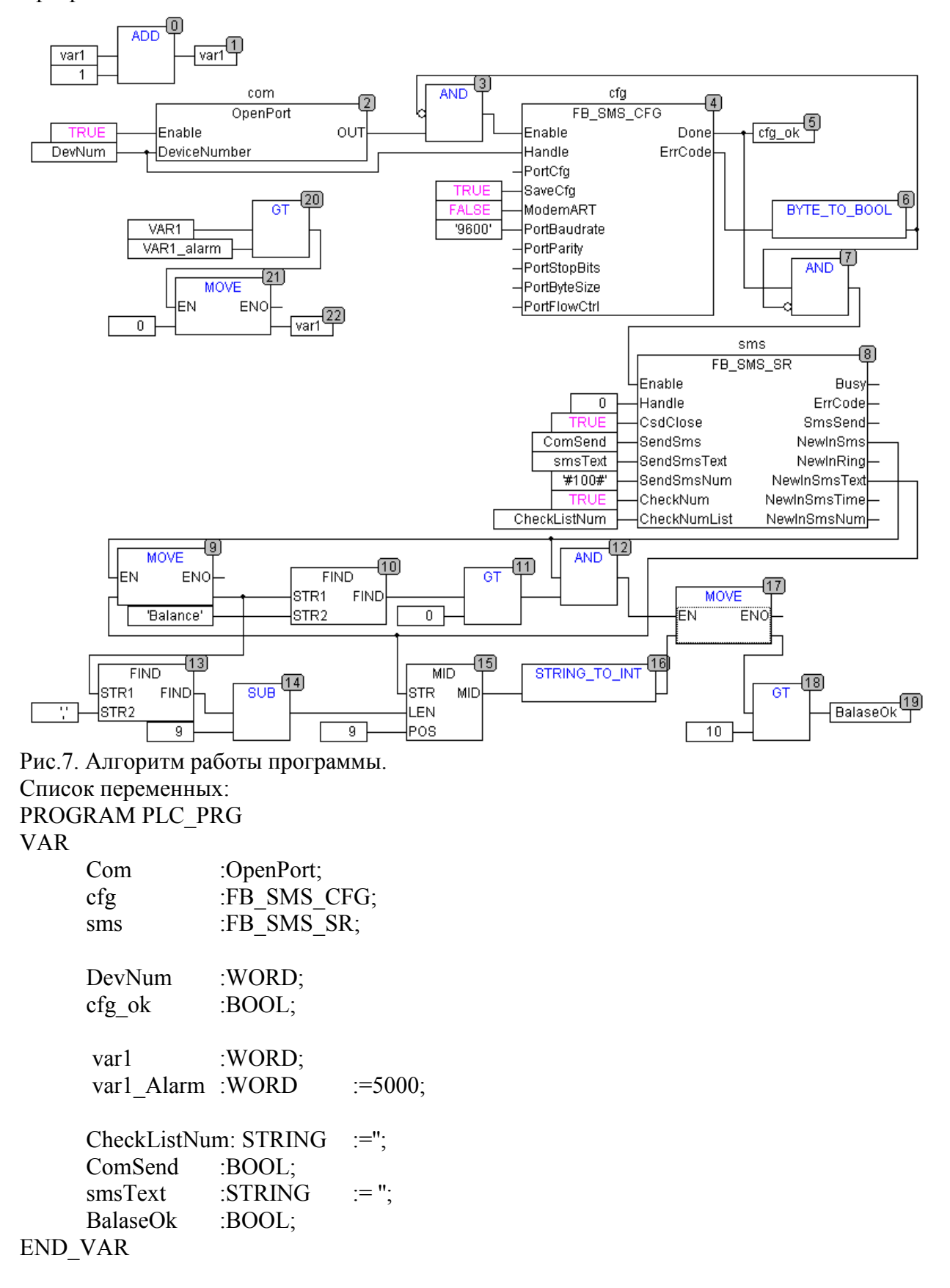

Данный пример отличается от предыдущего  $N_{23}_1$  только настраиваемыми параметрами. В качестве номера используется короткий номер запроса баланса, у каждого оператора он свой, здесь используется номер МТС. У некоторых операторов несколько номеров: для запроса на русском языке и запроса на латинице – рекомендуется использовать номер запроса на латинице. Так как запрос баланса по своей сути является USSD запросом, то внутри блока имеет несколько другую обработку, поэтому в данном случае блок игнорирует значения на входах «CheckNum» и «CheckNumList» (считает что «CheckNum» имеет значение *False*). Поле текста отправляемого сообщения нужно оставлять пустым.

#### Пример №4. Режим передачи данных и работа с СМС сообщениями. Удаленный опрос (ПЛК – ModBus master) через канал CSD и отправка СМС сообщений.

В данном примере будет показано, как опрашивать удаленный объект при помощи канала CSD и одновременно при необходимости отправлять CMC сообщения. Программа:

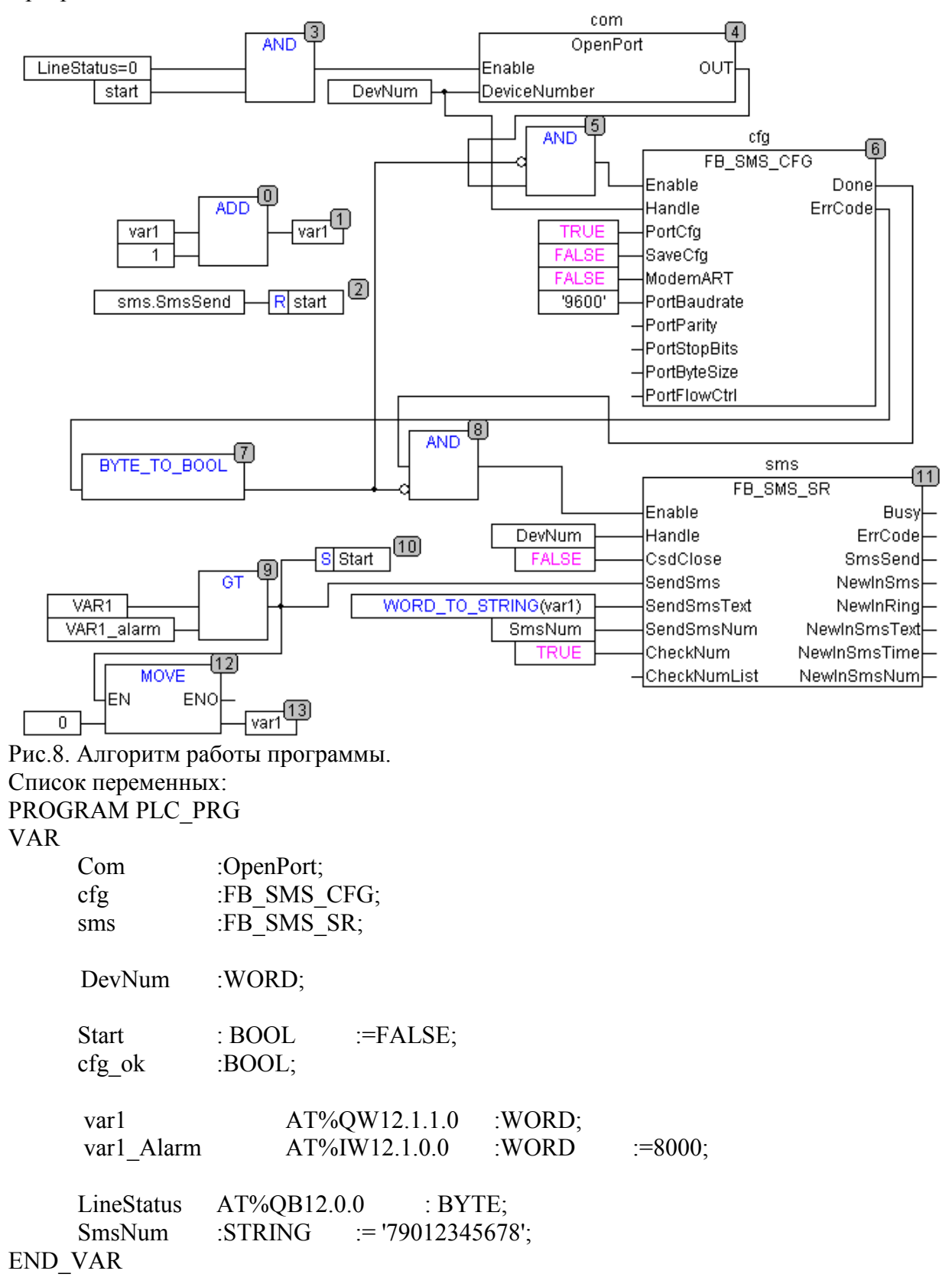

Рис.9. Конфигурация ПЛК

В данном примере ПЛК будет инициировать связь с удаленным объектом (ПК-оператора), куда будет передавать текущее значение «var1»- контролируемый параметр, и откуда будет считывать значение переменной «var1\_Alarm»- аварийный уровень. При этом если текущее значение переменной превысит аварийный уровень (далее авария) отправить СМС сообщение и обнулить ее.

Настройка связи с удаленным объектом настраивается в конфигурации ПЛК, как это показано на рис.9.

Алгоритм работы следующий: В фоновом режиме происходит периодический обмен между ПЛК и ПК. В случае аварии выставляется флаг о необходимости отправить СМС *«Start»*, блоку *«FB\_SMS\_SR»* подается команда на отправку, номер абонента и текст сообщения. Далее если в текущий момент модем не занят (переменная *«LineStatus»* равна нулю), то захватываем порт, при необходимости производим настройку модема, после чего происходит непосредственно отправка сообщения. После отправки флаг снимается (при помощи выхода *«SmsSend»* блока *«FB\_SMS\_SR»*)и происходит освобождение порта.

#### Лист изменений в версиях документа

| Номер<br>версии | Дата<br>выпуска | Содержание изменений                                                           |
|-----------------|-----------------|--------------------------------------------------------------------------------|
| 01              | 19.07.2012      | Новый документ                                                                 |
| 02              | 09.08.2012      | Изменение оформления, Изменение описания<br>входов блоков, коррекция примеров. |
|                 |                 |                                                                                |
|                 |                 |                                                                                |
|                 |                 |                                                                                |